# 阿里云 工业互联网平台

# 应用集成指南

文档版本: 20190817

为了无法计算的价值 | [] 阿里云

### <u>法律声明</u>

阿里云提醒您在阅读或使用本文档之前仔细阅读、充分理解本法律声明各条款的内容。如果您阅读 或使用本文档,您的阅读或使用行为将被视为对本声明全部内容的认可。

- 您应当通过阿里云网站或阿里云提供的其他授权通道下载、获取本文档,且仅能用于自身的合法 合规的业务活动。本文档的内容视为阿里云的保密信息,您应当严格遵守保密义务;未经阿里云 事先书面同意,您不得向任何第三方披露本手册内容或提供给任何第三方使用。
- 未经阿里云事先书面许可,任何单位、公司或个人不得擅自摘抄、翻译、复制本文档内容的部分 或全部,不得以任何方式或途径进行传播和宣传。
- 3. 由于产品版本升级、调整或其他原因,本文档内容有可能变更。阿里云保留在没有任何通知或者 提示下对本文档的内容进行修改的权利,并在阿里云授权通道中不时发布更新后的用户文档。您 应当实时关注用户文档的版本变更并通过阿里云授权渠道下载、获取最新版的用户文档。
- 4. 本文档仅作为用户使用阿里云产品及服务的参考性指引,阿里云以产品及服务的"现状"、"有缺陷"和"当前功能"的状态提供本文档。阿里云在现有技术的基础上尽最大努力提供相应的介绍及操作指引,但阿里云在此明确声明对本文档内容的准确性、完整性、适用性、可靠性等不作任何明示或暗示的保证。任何单位、公司或个人因为下载、使用或信赖本文档而发生任何差错或经济损失的,阿里云不承担任何法律责任。在任何情况下,阿里云均不对任何间接性、后果性、惩戒性、偶然性、特殊性或刑罚性的损害,包括用户使用或信赖本文档而遭受的利润损失,承担责任(即使阿里云已被告知该等损失的可能性)。
- 5. 阿里云网站上所有内容,包括但不限于著作、产品、图片、档案、资讯、资料、网站架构、网站画面的安排、网页设计,均由阿里云和/或其关联公司依法拥有其知识产权,包括但不限于商标权、专利权、著作权、商业秘密等。非经阿里云和/或其关联公司书面同意,任何人不得擅自使用、修改、复制、公开传播、改变、散布、发行或公开发表阿里云网站、产品程序或内容。此外,未经阿里云事先书面同意,任何人不得为了任何营销、广告、促销或其他目的使用、公布或复制阿里云的名称(包括但不限于单独为或以组合形式包含"阿里云"、Aliyun"、"万网"等阿里云和/或其关联公司品牌,上述品牌的附属标志及图案或任何类似公司名称、商号、商标、产品或服务名称、域名、图案标示、标志、标识或通过特定描述使第三方能够识别阿里云和/或其关联公司)。
- 6. 如若发现本文档存在任何错误,请与阿里云取得直接联系。

## 通用约定

| 格式            | 说明                                    | 样例                                         |
|---------------|---------------------------------------|--------------------------------------------|
| •             | 该类警示信息将导致系统重大变更甚至<br>故障,或者导致人身伤害等结果。  | 禁止:<br>重置操作将丢失用户配置数据。                      |
| A             | 该类警示信息可能导致系统重大变更甚<br>至故障,或者导致人身伤害等结果。 | ▲ 警告:<br>重启操作将导致业务中断,恢复业务所需<br>时间约10分钟。    |
|               | 用于补充说明、最佳实践、窍门等,不<br>是用户必须了解的内容。      | 道 说明:<br>您也可以通过按Ctrl + A选中全部文件。            |
| >             | 多级菜单递进。                               | 设置 > 网络 > 设置网络类型                           |
| 粗体            | 表示按键、菜单、页面名称等UI元素。                    | 单击 确定。                                     |
| courier<br>字体 | 命令。                                   | 执行 cd /d C:/windows 命令,进<br>入Windows系统文件夹。 |
| ##            | 表示参数、变量。                              | bae log listinstanceid<br>Instance_ID      |
| []或者[a b<br>] | 表示可选项,至多选择一个。                         | ipconfig[-all -t]                          |
| {}或者{a b<br>} | 表示必选项,至多选择一个。                         | <pre>swich {stand   slave}</pre>           |

## 目录

| 法律声明     | I |
|----------|---|
| 通用约定     | I |
| 1 应用集成指南 | 1 |

### 1 应用集成指南

数字化工厂运营中心通过统一系统平台、统一门户入口、统一权限管理和统一的数据模型来集成制 造企业从产品研发、生产、销售、物流到售后整个价值链过程中需要的所有应用。托管到物联网市 场的单租户方式第三方应用,需要要遵循数字工厂的集成规范进行以下步骤的改造,就能实现整合 到数字工厂运营中心中,为企业用户提供业务服务。

#### 第一步,实现应用描述接口

第三方应用需要实现一个应用自描述的接口,实现该接口以后,企业用户在物联网市场中订购应用 以后,数字化工厂运营中心将自动加载应用自描述的接口内容,对应用进行集成。应用自身需要提 供http服务,如免密登陆(GetSSOUrl)、生产租户(CreateInstance)等服务,详细要求参考 SaaS应用对接方案。对于工业应用新增一个获取配置的服务,对外提供应用描述文件,用来将其功 能融入数字化工厂运营中心中。

应用配置文件格式

```
{
  "appName":"某某应用",
"urlprefix": "https://abc.com",
  "resources": [
     {
       "resCode": "",
"page": "",
"name": ""
    }
  "navigators": [
     {
       "module": "",
       "page": "",
       "pageId": "",
       "path": ""
    }
  "specialpages": [
     {
       "type": "configuration",
       "path": ""
    },
     {
       "type": "help",
       "path": ""
     },
     {
       "type": "description",
       "path": ""
     }
  ]
}
```

#### 要求:

- · resources的resCode字段可以由字母/数字/中划线'-'组成;
- · navigators的page字段命名唯一,不可以重复。
- · navigators的page字段、module字段会在前端显示出来,建议用中文。

鉴权资源码:

- · 访问应用配置时,注入resCodePrefix
- · 鉴权资源码=resCodePrefix + 分隔符'#'+配置文件中定义的resCode;
- ·应用内部使用上述规则生成的"鉴权资源码",调用应用鉴权API对资源进行鉴权。

独占式应用由域名和服务路径拼接成服务的URL,例如应用的域名为https://test.com,服 务URL为https://test.com/appconfig。共享式应用由免密登陆地址解析出前缀,再和服务路 径拼接成服务URL。(1)通过免密登陆URI获取免登ssourl;(2)以/login?token为界解析 出ssourl的前半部分,再与服务路径拼接成访问地址。例如ssourl为https://test.com/user/ login?token=xxx

#### 访问配置接口的方式

独占式应用

由域名和服务路径拼接成服务的URL, 例如应用的域名为https://test.com, 服务URL为https://test.com/appconfig。

共享式应用

```
由免密登陆地址解析出前缀,再和服务路径拼接成服务URL。通过免密登陆URI获取免登ssourl;
(2)以/login?token为界解析出ssourl的前半部分,再与服务路径拼接成访问地址。
```

同时实现一个GET方法的URL, 无需登陆即可访问应用配置接口 /appconfig

接口返回示例如下:

```
},
{
               "module": "经营驾驶舱",
              "page": "指标管理",
"pageId": "dashboard_kpimgr",
"path": "/dashboard/kpimgr"
            },
            {
              "module": "经营驾驶舱",
"page": "经营报表",
"pageId": "dashboard_report",
"path": "/dashboard/report"
            }
        ],
"specialpages": [
              {
                 "type": "configuration",
                 "path": "/dashboard/kpimgr"
              },
{
                 "type": "help",
                  "path": "/dashboard/help"
              },
               {
                  "type": "description",
                  "path": "/dashboard/description"
              }
        ]
     }
}
```

#### 导航配置

导航配置列出该应用哪些一级页面需要集成到数字化工厂运营中心的门户中。导航配置中的模块名称,是在运营中心的导航配置页面的时候对页面进行分组用;页面名称为显示的页面名称;访问路 径为整合到门户以后,数字中心访问该应用页面的相对路径。

| 用户中心          | 阿里云数字化工厂                                 |                                      | (1) 告答 (1)                             | 19 jijuta 🤨 iot***test+       |
|---------------|------------------------------------------|--------------------------------------|----------------------------------------|-------------------------------|
| 台 4貫管理 .      | 概范                                       |                                      |                                        |                               |
|               |                                          |                                      |                                        |                               |
| 生作和史 •        | 欢迎使用您的云上数字工厂!                            |                                      |                                        |                               |
| 自指生产计划        | 云上数字工厂可以整合您工厂所有设备。<br>各中心,并且与产业值相关系统协同。2 | 、自动化、信息化系统的数据, 帮助您对<br>不断提升您的被能制造能力! | 工厂和生产进行建模管理,统一主数据及应                    | 3用集成,打造您工厂的数字中心和业             |
| Wike/*ith     | Set of your of supplicitions and it      | 1 400 1440 200 4000 77               |                                        |                               |
| 宣誓生产计划执行结束    |                                          |                                      |                                        |                               |
| <b>兵業管理</b> • |                                          |                                      |                                        |                               |
| ② 設置中心 •      |                                          |                                      | Ť.                                     | <u>^</u>                      |
| 分平台管理 ●       |                                          |                                      |                                        | ~                             |
|               | 提供开泡售企业资质管理、资<br>产管理相关信息。不断提升等<br>级      | 充分使用平台经营管理系统,<br>附续更新并要或客项KPI指标      | 這捏伏原的应用提升位質管理<br>能力,并通过设备连续提升数<br>字化能力 | 這裡代玩的服务現升企业的智<br>能化能力,加强产业值对接 |

| 模块名称 | 页面名称   | 访问路径                |
|------|--------|---------------------|
| 生产调度 | 查看生产计划 | /queryAllWorkorders |

| 生产调度 | 确认生产计划     | /confirmWorkorder      |
|------|------------|------------------------|
| 生产调度 | 查看生产计划执行结果 | /queryWorkorderResults |

Json表达方式为:

```
[
{
    "module: ": "生产调度",
    "page": "查看生产计划",
    "pageId": "queryAllWorkorders",
    "path": "/queryAllWorkorders"
},
{
    "module: ": "生产调度",
    "pageId": "confirmWorkorder",
    "path": "/confirmWorkorder"
},
{
    "module: ": "生产调度",
    "page": "查看生产计划执行结果",
    "pageId": "confirmWorkorder",
    "pageId": "confirmWorkorder",
    "pageId": "confirmWorkorder",
    "pageId": "confirmWorkorder",
    "pageId": "confirmWorkorder",
    "pageId": "confirmWorkorder",
    "pageId": "confirmWorkorder",
    "pageId": "confirmWorkorder",
    "pageId": "confirmWorkorder",
    "pageId": "confirmWorkorder",
    "path": "/queryWorkorderResults"
}
```

集成到"数字工厂运营中心"后,可以通过左侧导航栏打开应用的页面。

访问共享式应用

页面地址分2个部分:

- ・域名及登陆信息
- · 页面的访问路径

例如: https://test.com/user/login?token=xxxx&oauth\_callback=https://test.com/ module/page

其中,"https://test.com/user/login?token=xxxx"是通过免密登陆URI返回的免密url, "https://test.com/module/page"是appconfig配置中urlPrefix与path拼接成的资源的访问路径。

访问独占式应用

页面地址分为2个部分

- ・登陆信息
- ・页面URL路径

例如: https://test.com/module/page?code=xxxxxx

其中,https://test.com/module/page是页面的路径; code=xxxxxx是登陆信息。

#### 鉴权资源

鉴权资源列表列出该应用需要进行权限控制的功能点,鉴权资源可以是页面级也可以是按钮级甚 至是数据级。比如在生产管理中有一个页面是查看生产计划,并不是所有的用户都可以查看生产 计划,需要把这个查看生产计划作为一个页面鉴权;在查看生产计划页面上有一个按钮为"终止计 划",这个需要分配给高级别的调度角色才能使用;车间主任只能查看已经确认下发的生产计划,其 他状态的生产计划不能查看。以上的场景需要应用声明三个鉴权资源:

| 资源标识                         | 资源名称      | 资源页面(非必填) |
|------------------------------|-----------|-----------|
| "queryAllOrderRes"           | 查看生产计划    | 查看生产计划    |
| "terminateOrderRes"          | 终止计划      |           |
| "queryConfirmedOrderRes<br>" | 查看已下发生产计划 |           |

注意:资源标识必须当前应用内唯一,且不能与导航配置的pageId相同,后台通过资源标识+应用 id生成唯一资源码。

```
[
    {
        "resCode: ": "queryAllOrder",
        "page": "queryAllWorkorders",
        "name": "查看生产计划"
    },
    {
        "resCode: ": "terminateOrder",
        "name": "终止计划"
    },
    {
        "resCode: ": "queryConfirmedOrder",
        "name": "查看已下发生产计划"
    }
]
```

#### 应用特殊页面

为提高应用的易用性,应用可以通过描述接口来发布特殊功能的页面,现在描述接口支持三类特殊功能页面:应用配置页面(类型:CONFIGURATION);应用帮助页面(类型:HELP);应用详情介绍(类型:DESCRIPTION)应用配置页面将出现在数字化工厂运营中心中的应用配置页面:

应用帮助页面将出现在数字化工厂运营中心中的帮助页面和应用详情介绍。

| 我的应用 | 历史应用                                                                                                  |       |
|------|----------------------------------------------------------------------------------------------------|-------|
|      | 工厂日历 [独古式] 撤联网面册<br>● 运行中<br>软件服务育: 浙江天猫技术有限公司<br>有效明: 长期<br>托管服务: ♥                                  | 設置    |
| F    | <ul> <li>OEE 共享式 報調回应用</li> <li>● 运行中</li> <li>軟江天猫技术有限公司</li> <li>有效期: 长期</li> <li>托質服务: </li> </ul> | 设置 打开 |

#### 第二步,应用鉴权

应用可以通过资源鉴权API获得当前登录的账号是否有分配了鉴权资源的权限。比如应用在查看生 产计划的页面中编写一段脚本,根据当前登录的账号是否有"终止生产计划"的权限,通过这个判 断"终止生产计划"这个按钮是否disable。数字化工厂购买并生产完应用后,管理员可以通过设置 中心-权限管理-角色管理页面,将应用的鉴权资源权限授予给指定角色,再将角色授予给需要分配 该应用鉴权资源权限的账号。

资源鉴权API

| name                       | path                                              | version | description |
|----------------------------|---------------------------------------------------|---------|-------------|
| authenAppR<br>esPermission | /industry/app/<br>res/permission/<br>authenticate | 1.0.1   | 应用鉴权资源访问鉴权  |

请求参数

| 名称         | 类型     | 必要 | 描述                                                                  | 示例                  |
|------------|--------|----|---------------------------------------------------------------------|---------------------|
| resCode    | String | 是  | 应用鉴权资源<br>码,来自应用配置<br>中的resCode                                     | "queryAllOrder<br>" |
| appId      | String | 是  | 应用ID,应用唯<br>一标识                                                     | "12312312"          |
| employeeId | String | 是  | 员工ID,可通<br>过oAuth2的<br>getEmploye<br>eInfoByAcc<br>essToken接口获<br>取 | "cxvsdfwefs"        |

#### 返回参数

| 名称           | 类型      | 描述                                                  |
|--------------|---------|-----------------------------------------------------|
| id           | String  | 请求序号                                                |
| code         | Integer | 调用返回码,200:成功,其<br>他:失败,返回失败可通过<br>message获取具体错误信息   |
| message      | String  | 英文错误信息                                              |
| localizedMsg | String  | 本地语言错误信息                                            |
| data         | Boolean | 返回数据,只有code为200<br>时,data才有效,true:有权<br>限;false:无权限 |

#### 正常返回示例

```
{
    "id": "70333b89-3302-4006-8559-cf6d345ae52c",
    "code": 200,
    "message": "success",
    "localizedMsg": null,
    "data": true/false
}
```

#### 第三步,主数据集成

企业主数据是用来描述企业核心业务实体的数据,比如供应商、员工、产品、物料、设备等;它是 具有高业务价值的、可以在企业内跨越各个业务部门被重复使用的数据,并且存在于多个异构的 应用中。数字化工厂运营中心提供统一的工厂主数据的云数据定义和数据管理功能,第三方应用系 统可以通过API查询主数据的元数据和数据实例或者采用订阅方式获得元数据和主数据变更通知。 比如设备运维的第三方应用需要用到数字化工厂的设备类型、设备种类和生产设备三种设备主数 据,首先通过元数据查询接口获得所有元数据信息,然后根据设备类型、设备种类和生产设备的 元数据定义,去订阅这三类主数据,一旦企业的业务用户在数字化工厂运营中心中对主数据进行 了操作,新采购了一台设备,创建了对应的生产设备主数据,将通过接口通知设备运维的第三方应 用,应用就可以对新的设备进行运维操作。主数据集成的说明请参看主数据集成接口文档

#### 第四步,工厂模型集成

企业用户在运营中心中创建工厂模型和工艺路径,工厂模型包括企业所有的工厂、车间、产线、加 工中心,加工中心下再指定生产设备,工厂模型参考ISA95中的模型定义:

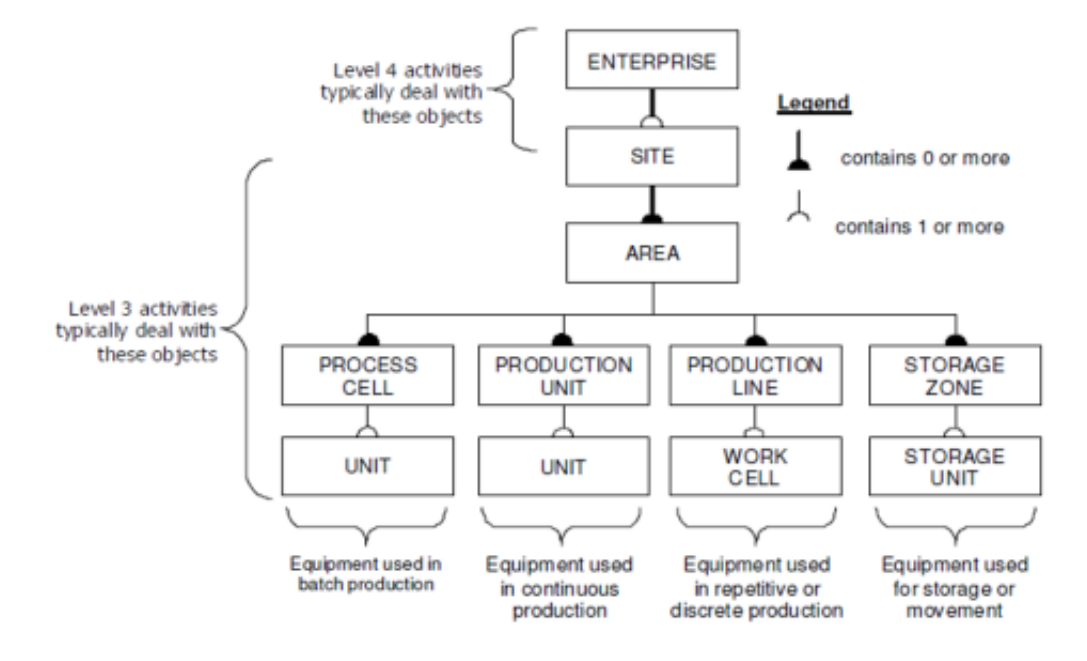

Source: ISA95 Part 3 Figure 7 - Typical expanded equipment hierarchy - no changes to original 95 model

如果第三方应用业务需要用到工厂模型,可以通过API查询工厂模型或者采用订阅方式获得工厂模型变更通知。主数据集成的说明请参看工厂模型集成接口文档

#### 第五步,工艺路径集成

工艺路径是指企业生产某一种物料类型的产品或者半成品时候的加工路线。一条工艺路径包括了多 个工序,每一个工序又包括了多个工艺步骤。同一条工艺路径可以在多条产线上执行,工序可以在 多个加工中心去执行。工艺步骤和工厂模型的领域模型如下:

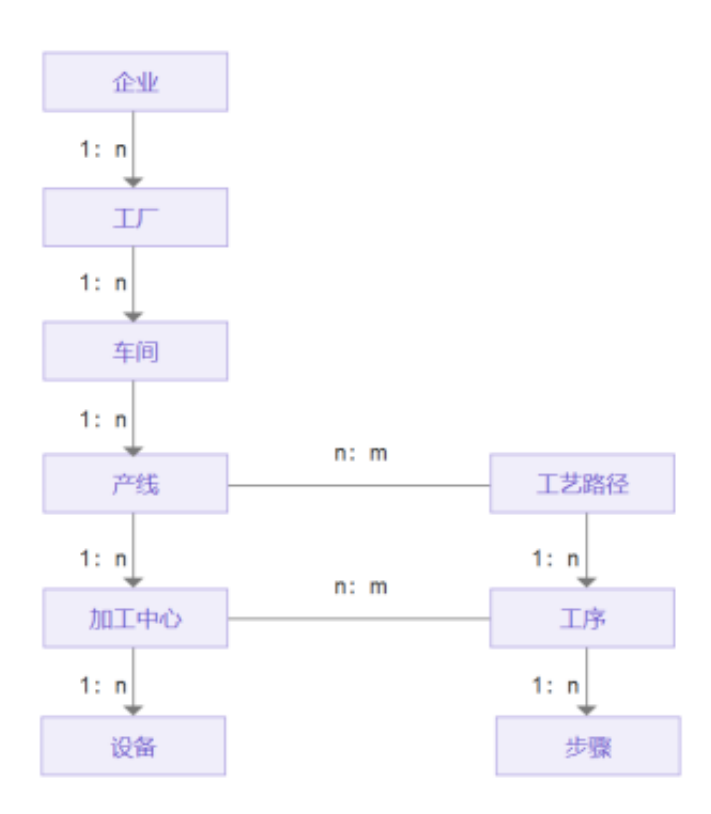

如果第三方应用业务需要用到工艺路径,可以通过API查询工艺路径或者采用订阅方式获得工艺路 径变更通知。主数据集成的说明请参看工厂路径集成接口文档

第六步,日志集成

为方便工厂的审计,数字化工厂运营中心提供统一的日志管理功能,日志管理能够统一管理所有的 业务操作日志和应用的调试、错误日志。运营中心提供第三方应用的日志创建的API,各个业务的 日志统一API创建并记录到平台中,由业务用户进行日志查询、导出、归档等操作。

日志记录分成调试/信息/警告/错误四个级别:

- ・调试级别的日志主要是为应用在试用阶段或者项目交付前使用,这个级别的日志保留时间将比较 短;
- · 信息级别的日志主要为业务操作日志,比如设备运维应用中设备管理人员创建或者修改了某类型 设备的点检规则,这类信息将作为以后业务追溯提供数据依据;
- · 警告级别的日志,主要出现在对数据进行修改和删除中,应用系统做成了提示后用户继续进行操作,比如终止生产工单的操作应用将对用户进行提示并说明操作的影响,如果用户进行操作可以进行警告级别的操作,还有一些应用动作不是由用户触发,而是根据一定规则应用触发的可以对这些动作进行业警告级别的日志记录便于追溯,比如定期检查工单是否关闭,应用根据规则主动关闭一些超时工单,可以通过警告日志记录主动关闭的工单号;
- ·错误级别的日志主要记录引起业务错误操作的记录,比如根据配方进行物料防误检测,发现投料
   和配方不一致,可以记录错误级别日志已进行质量追溯。

| 用や中心             | P(t) | 1   | r.   |       |              |                            | 0.22                | 4) me 🛛                | iot***test+ |
|------------------|------|-----|------|-------|--------------|----------------------------|---------------------|------------------------|-------------|
| · 自己合管理 ·        | B    | 志管理 |      |       |              |                            |                     |                        |             |
| #175             |      |     |      |       |              |                            |                     |                        |             |
| 3/ <b>98</b> 8 - |      |     |      |       |              |                            |                     | _                      |             |
| SATE -           |      |     |      |       | Q. 1949      |                            |                     |                        | STOLENCE .  |
| ② 设置中心 •         |      |     | 应用   | 模块    | 6542         | 内容                         | 记录时间                | 英型                     | 19/11       |
| <b>9</b> ¥88#    |      |     | 应用1  | A模块   | A标题          | FF0E86C1DA8446009A5581844C | 2019-02-25 17:41:36 | •1854                  | 10 M 10 R   |
|                  | L    |     | 说新运用 | 纪第4月6 | 点给规则将<br>改   | 设备管理人员ZXC修改点股机的点           | 2019-02-23 12:00:00 | -0.0                   | 10.00 HINK  |
|                  |      |     | 生产调度 | 工单管理  | 工单终止         | 金工车间主任ABC终止了生产工单2          | 2019-02-26 10:10:39 | <ul> <li>管告</li> </ul> | 2010 1023   |
|                  |      |     | 生产调度 | 工學管理  | 工单关闭         | 系统自动关闭一周前开始信还未结            | 2019-02-26 12:00:00 | -120                   | 1748 H93    |
|                  |      |     | 物料管理 | 生产投料  | 投料和配方<br>不一致 | 截据配方工单20160226-1生产投料       | 2019-02-26 13:00:00 | •1010R                 | 10.00 HOX   |
|                  |      | MNB | 8    |       |              |                            | 1                   | <b>共参项</b> <上─页        | 1 下一页 >     |

应用调用日志创建方法请参看日志集成服务

#### 第七步,消息集成

数字工厂运营中心提供第三方应用把提醒、故障和报警消息通知到指定员工、组织或者角色。比如 说物料管理的第三方应用判断A类原材料低于安全库存水位以后会自动创建补货单,同时需要发出 报警消息通知到"原材料仓管员"这样的角色,那么首先通过应用鉴权获得角色列表,然后提供页面 选择"原材料管理员"这个角色,获得角色标识以后,可以通过消息集成接口发送报警消息。

| minite to | BERFRIT                    |                            | ¢I                           | 982 🜖 🖒 158 🔍 158****4-    |
|-----------|----------------------------|----------------------------|------------------------------|----------------------------|
| - 0.02MB  | 概放                         |                            |                              | • HE X                     |
| Kin .     |                            |                            | (                            | 南非新華不可                     |
| S*48 -    | 欢迎使用您的云上数字工厂!              |                            |                              | A装器校科研于安全库存水位、通行完库存        |
| riete .   | 云上数字工厂可以撤价空工厂所有设备、自动化、信息化和 | GRESHY, 和如你对工厂和车产进行建模推理,统- | -主新規原意用動成,打造位工厂的数学中心和证券中心,并且 | NUULIIX系统的时,中期提升和的转进。1000月 |
|           |                            |                            |                              |                            |
|           |                            |                            |                              |                            |
|           |                            | -                          | Ť.                           | <u>(</u>                   |
|           |                            |                            |                              | ~                          |

消息集成方法请参看消息集成服务

第八步,其他应用数据集成

OEE数据集成

企业用户开通数字工厂官方提供OEE应用服务以后,第三方应用可以通过接口获得实时的OEE计算 结果,具体接口请参看OEE应用服务集成。

订单数据集成

企业用户开通数字工厂官方提订单服务以后,第三方应用可以通过接口获得订单服务数据,具体接 口请参看订单服务集成

箱包工序计数集成

企业用户开通数字工厂官方提供箱包工序计数服务以后,第三方应用可以通过接口获得箱包工序计 数数据,具体接口请参看箱包工序计数服务集成

服装质检/包装环节计数集成

企业用户开通数字工厂官方提供服装质检/包装环节计数服务以后,第三方应用可以通过接口获得实时的服装包装和质检环节计数结果,具体接口请参看服装质检/包装环节服务集成